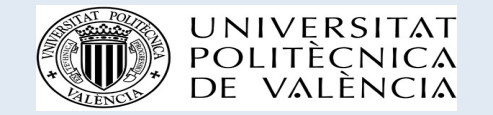

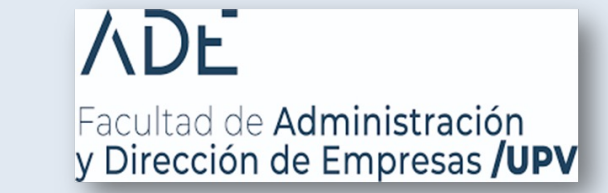

## Exchange students Welcome talk

Facultad de Administración y Dirección de Empresas (FADE)

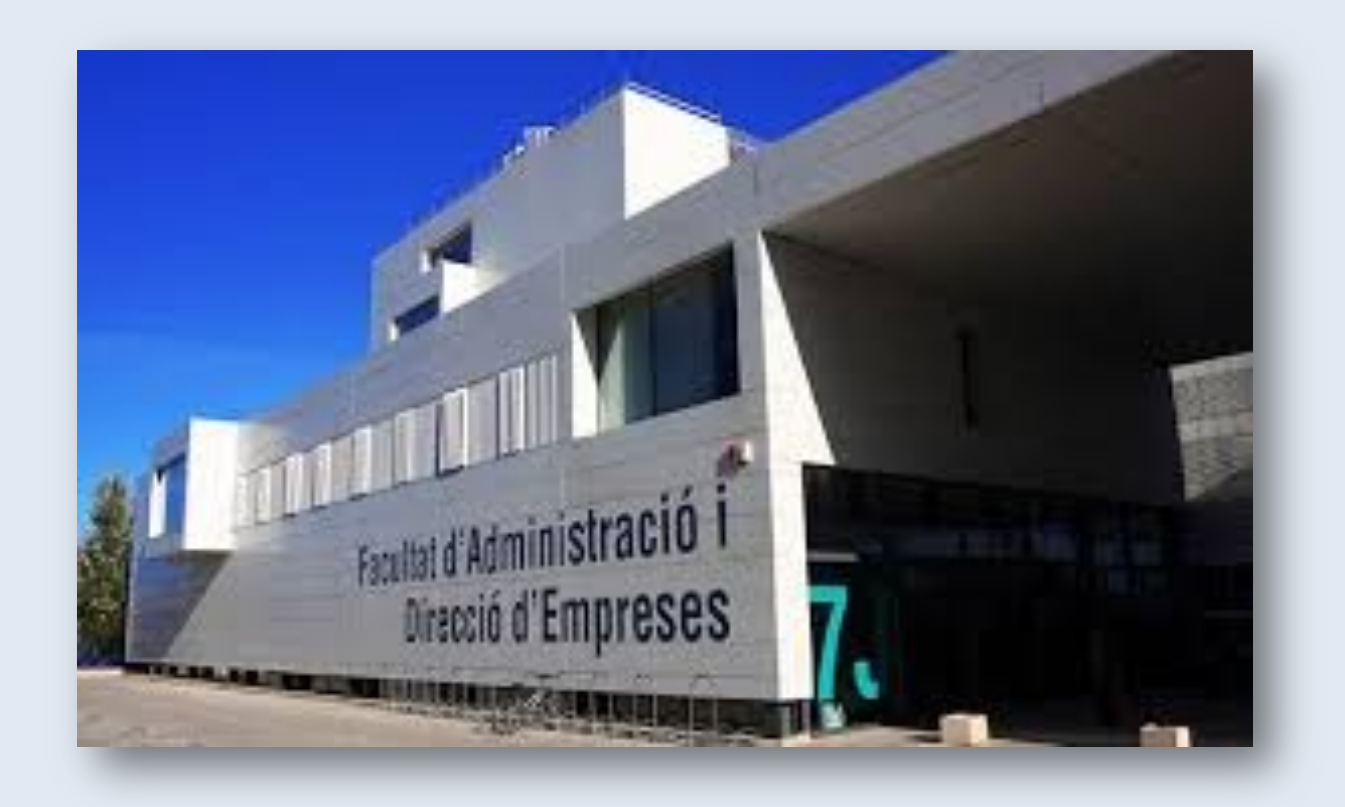

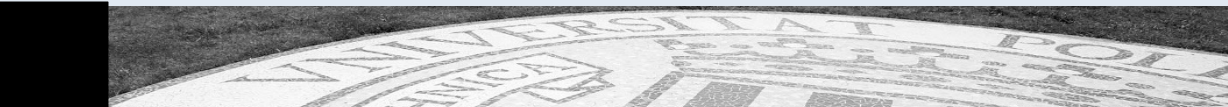

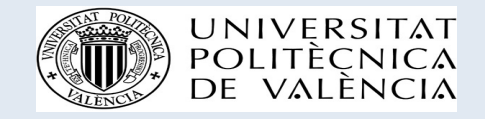

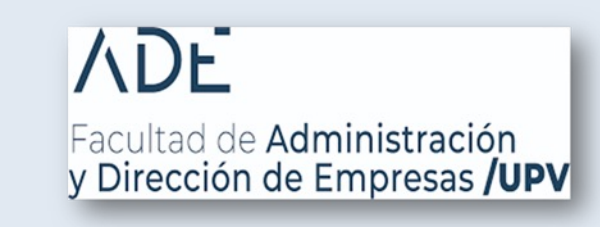

# International Relations Staff

- FADE International Office
  - Gisel Sanahuja, Manager
  - Javier Jorrin, Administration
  - Gabriele Briskute, Assistant, Incoming students
  - Diego León, Assistant, Outgoing students
- Hanna Skorczynska, Vice-Dean for International Relations

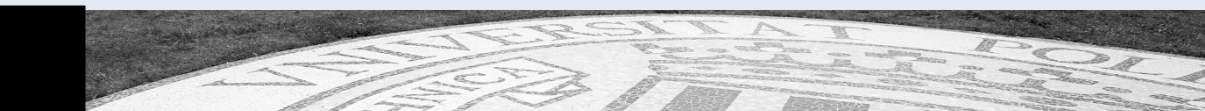

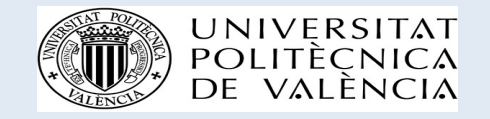

#### Contact details

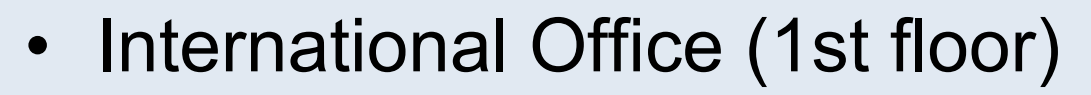

- Appointments by Poli[Cita] (available from your intranet) for:
  - face-to-face meetings Monday-Friday 11:00-13:00
  - virtual meetings on Teams Monday-Friday 11:00-13:00
- Phone:
  - +34-96-3879788, +34-96-3879796
- Email: <u>intade@ade.upv.es</u> (International Office) <u>hskorczy@upv.es</u> (Vice-Dean)

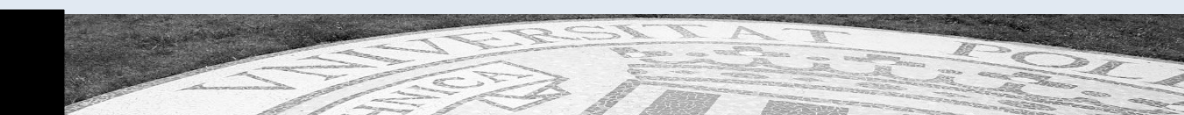

Facultad de Administración

y Dirección de Empresas **/UPV** 

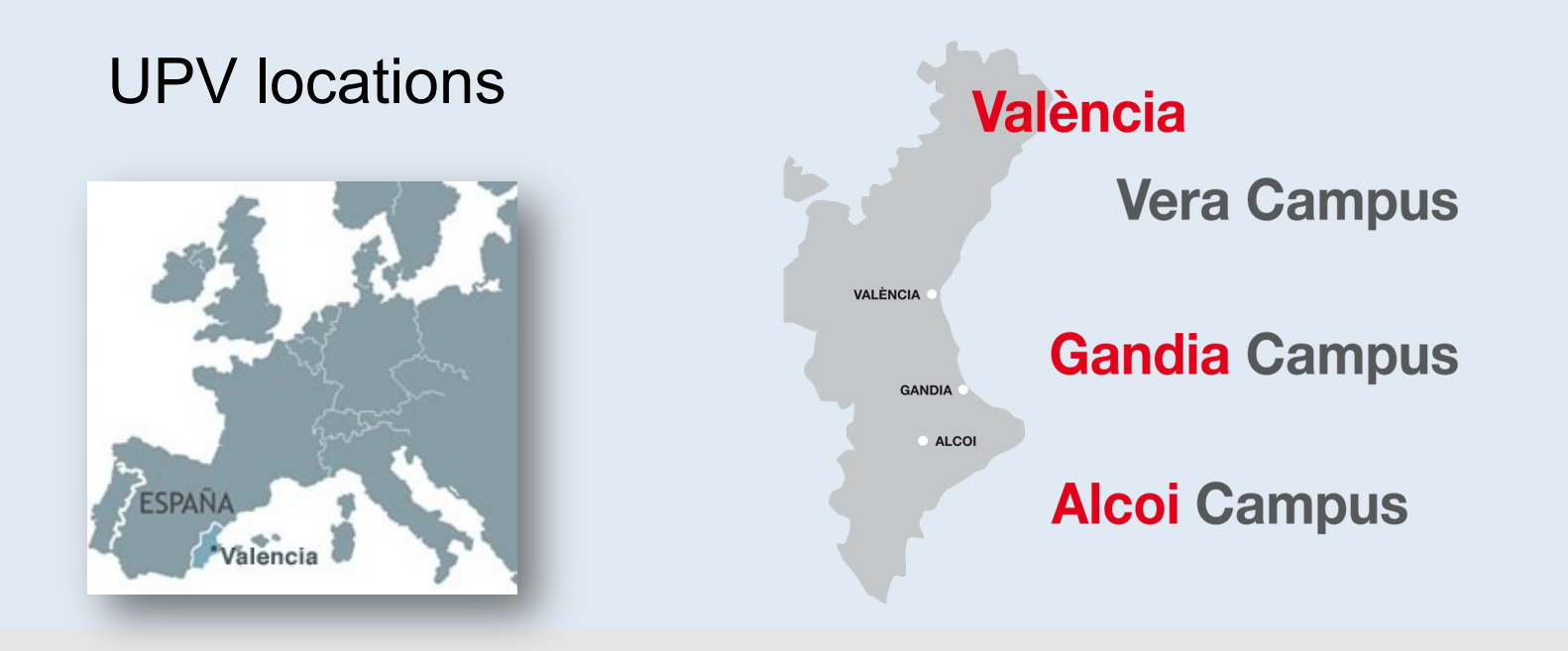

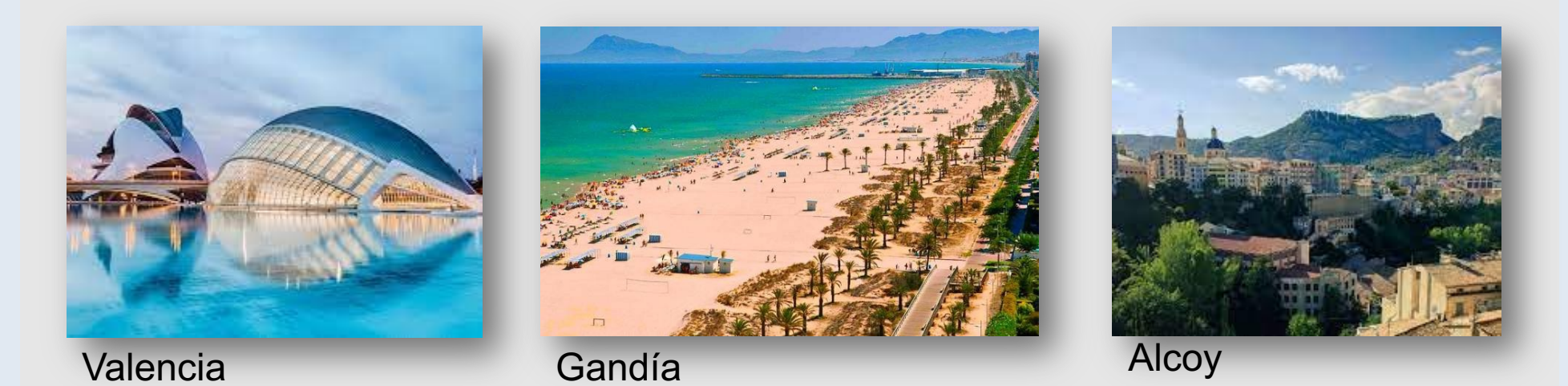

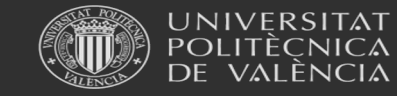

Universitat Politècnica de València

www.upv.es

#### UPV in numbers

28,500 students

- 3,000 teachers and researchers
- 1,500 administration and services staff

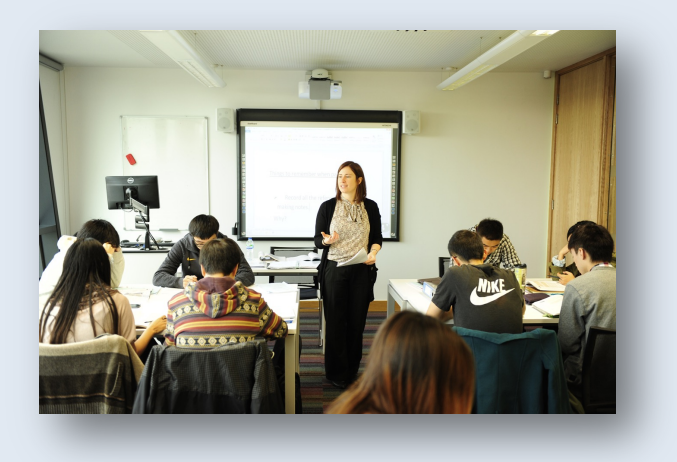

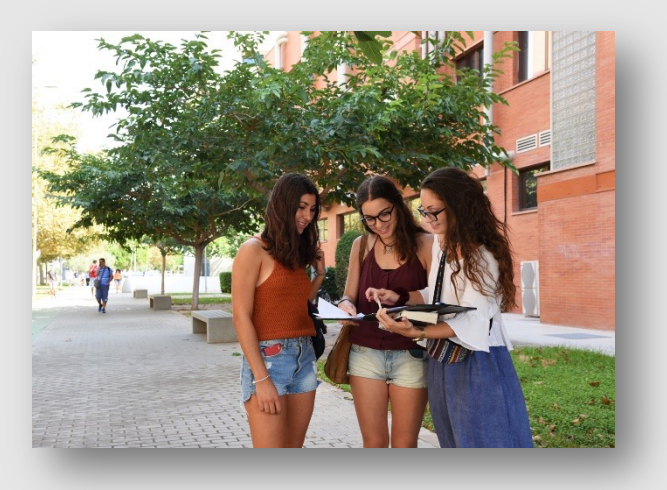

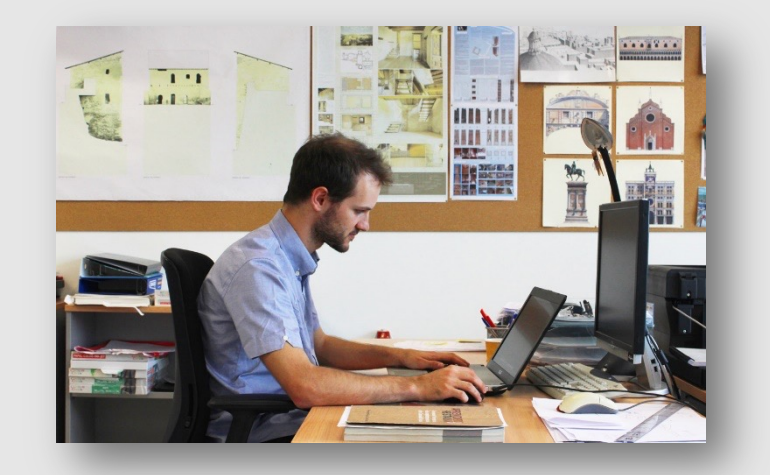

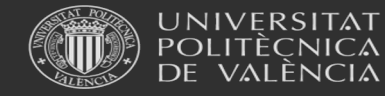

Universitat Politècnica de València

www.upv.es

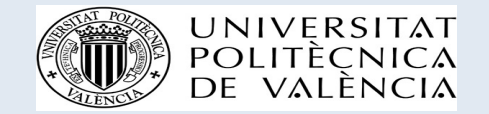

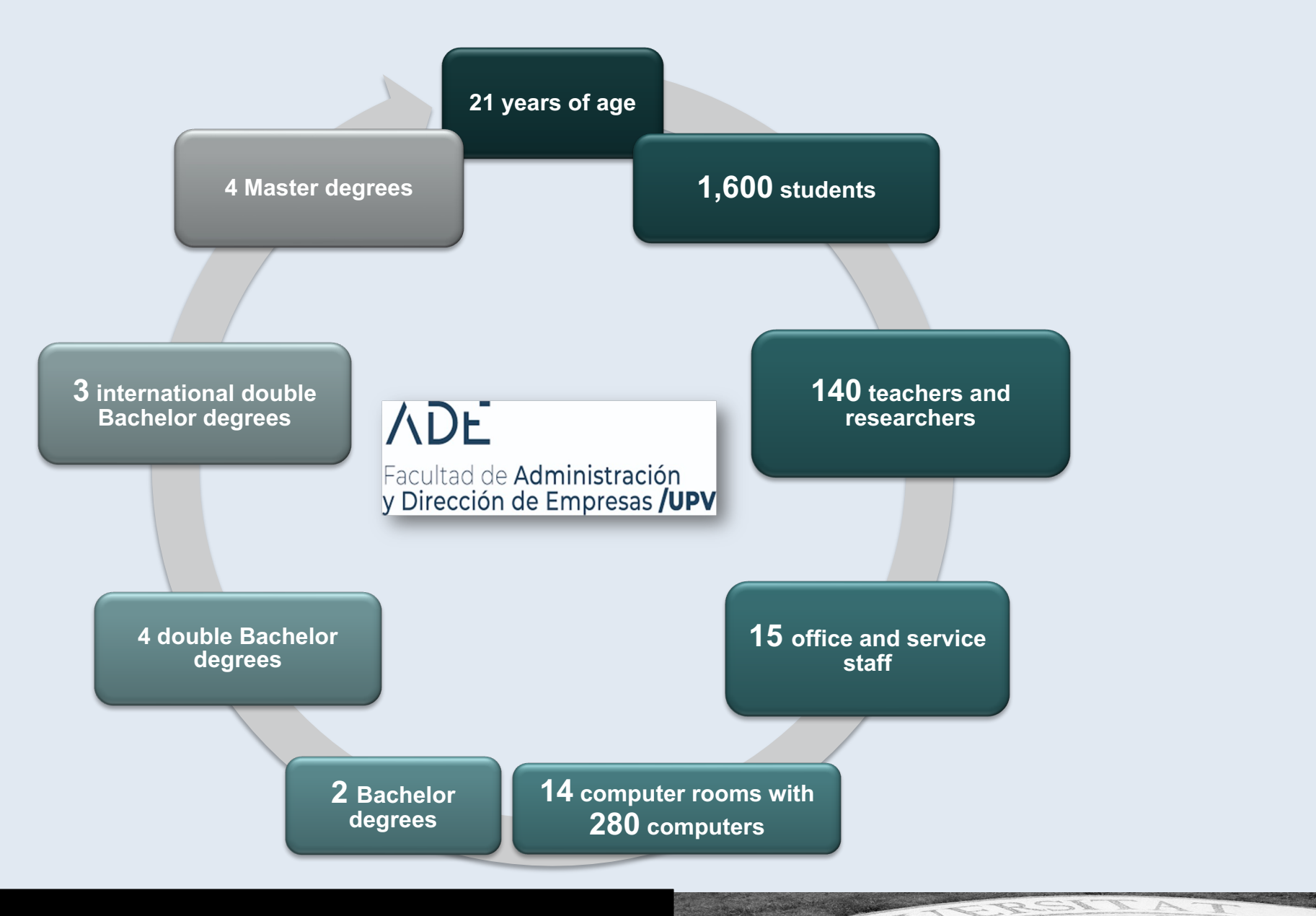

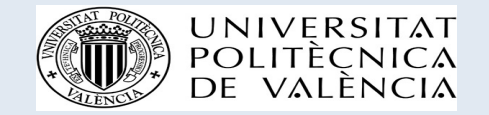

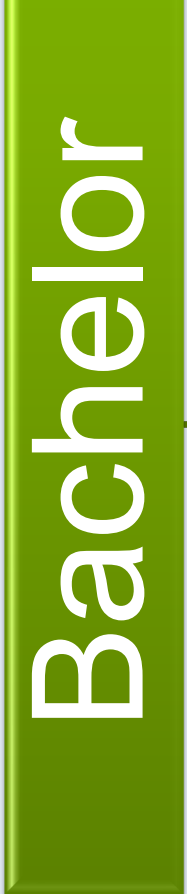

Business Administration and Management

Public Administration and Management

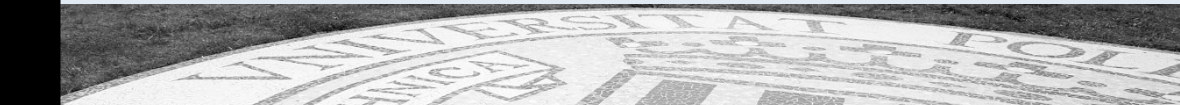

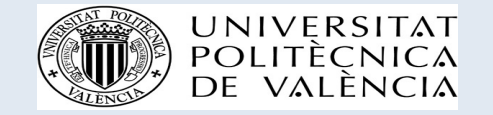

#### VDF

Facultad de Administración y Dirección de Empresas **/UPV** 

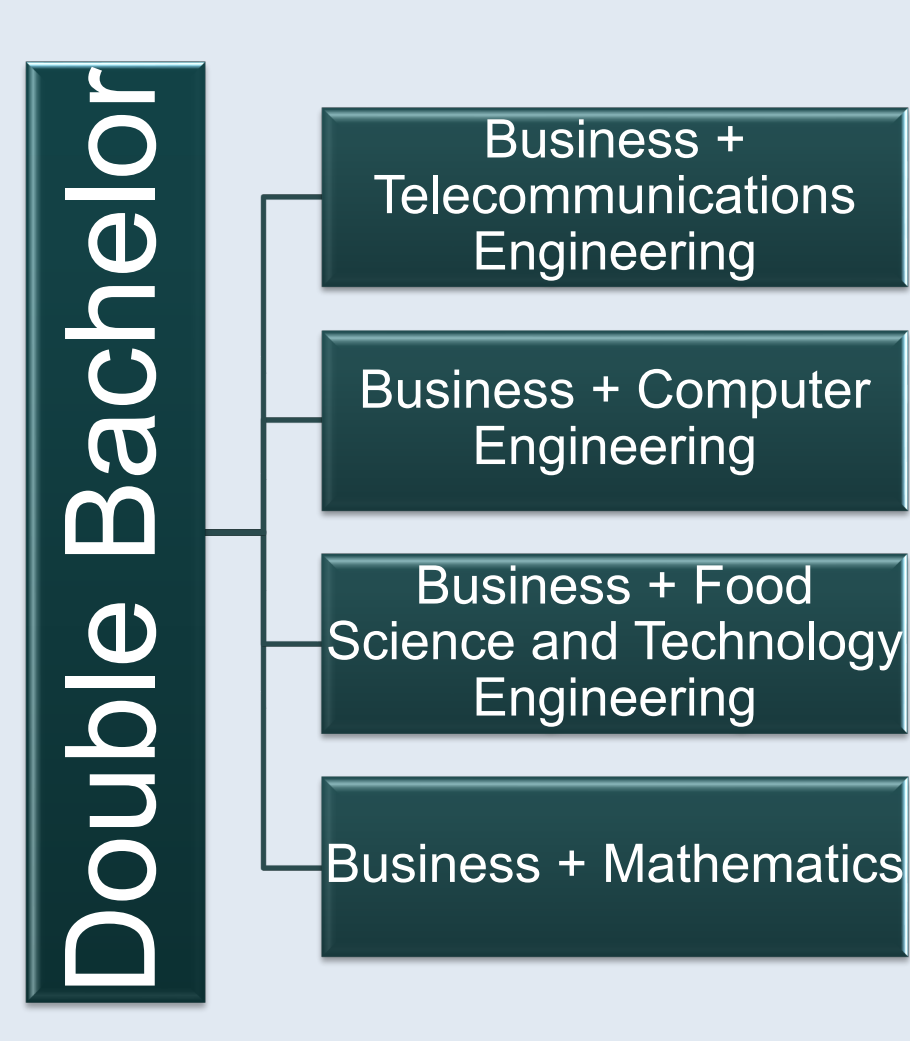

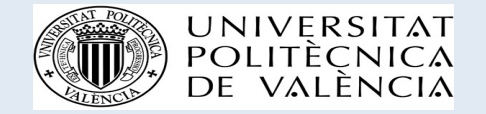

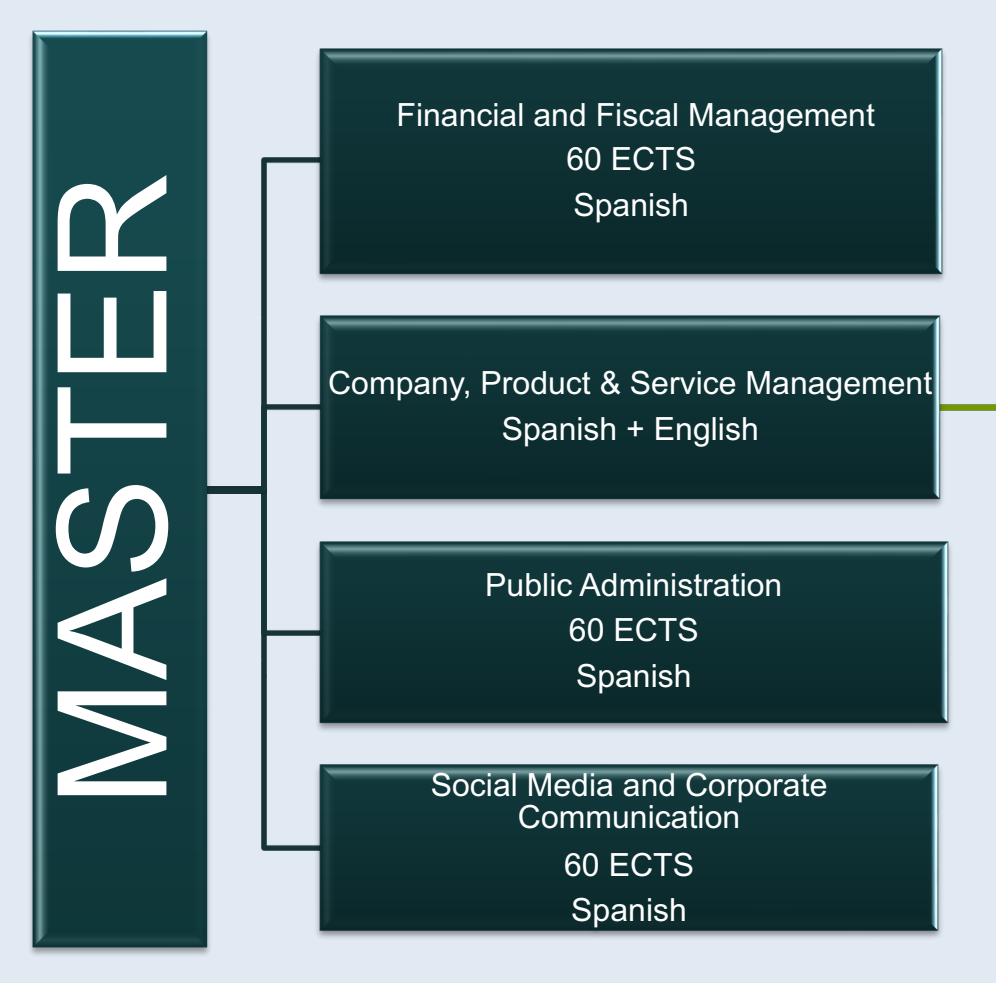

Double degree University of Ansbach Germany 90 ECTS

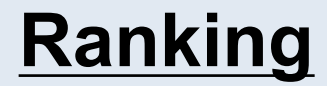

- UPV Number 1 Polytechnic University in Spain (Shanghai Ranking)
- Degree in Business Management and Administration Number 4 in Spain

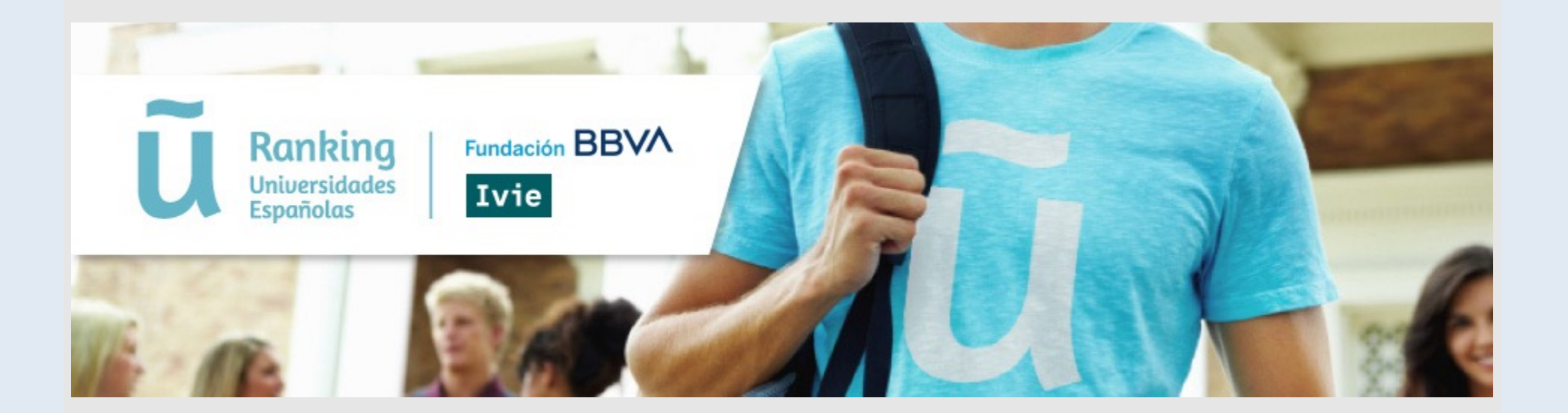

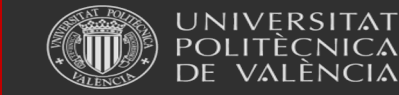

Universitat Politècnica de València

www.upv.es

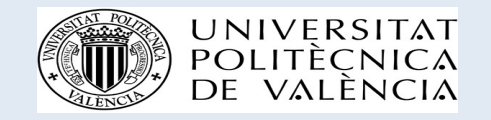

## Studying at FADE

- Academic calendar
- How to log in
- PoliformaT
- Webmail
- Office 365 + Teams
- UPV app
- FADE website

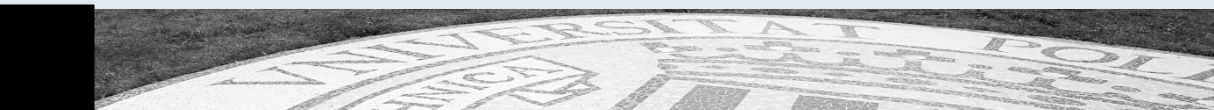

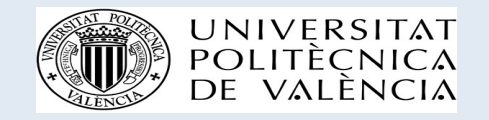

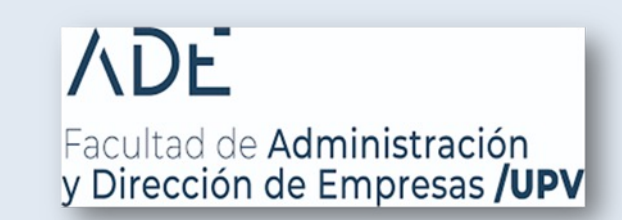

- PIN number
  - A four-number password
  - Used to register in courses and to change to the UPV domain password in the intranet
  - Used to access the intranet for the first time

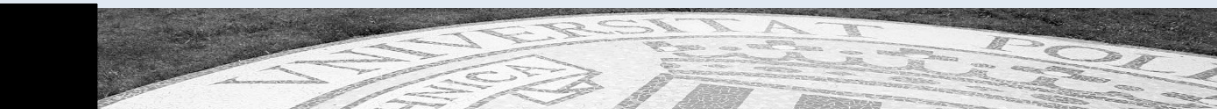

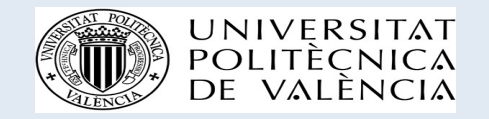

- UPV domain password: a long one (letters+numbers+symbols)
- Used to access: Intranet, PoliformaT, Webmail, UPV computers, WiFi, etc.

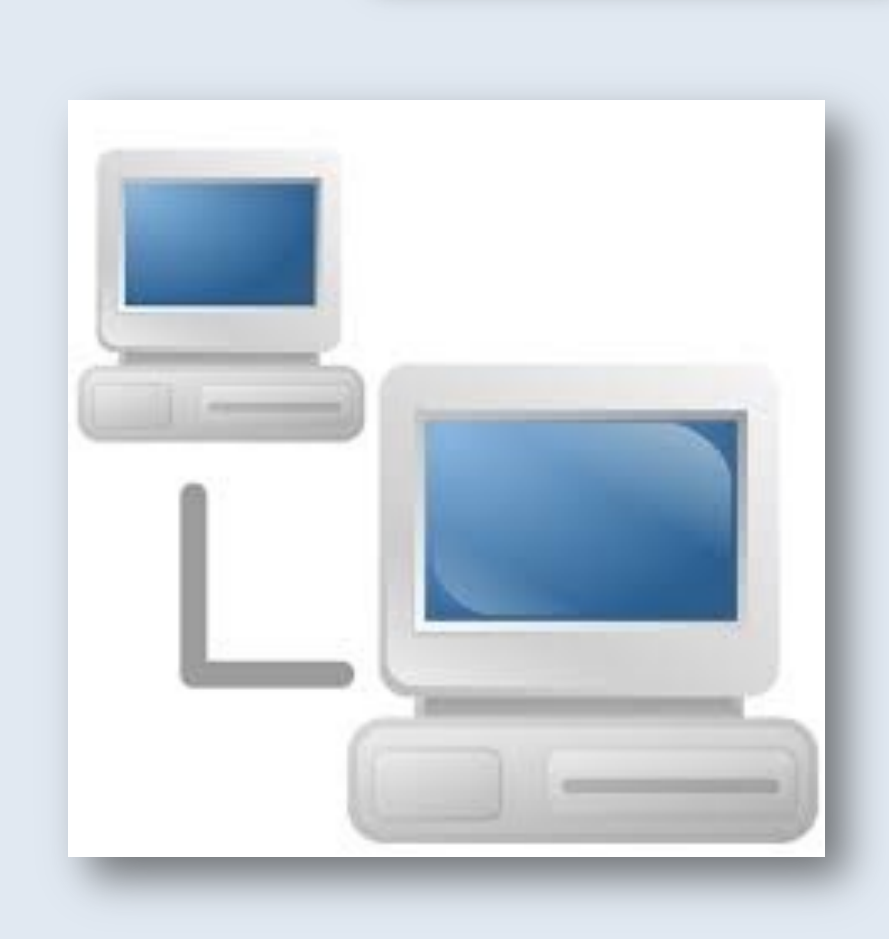

Facultad de Administración y Dirección de Empresas **/UPV** 

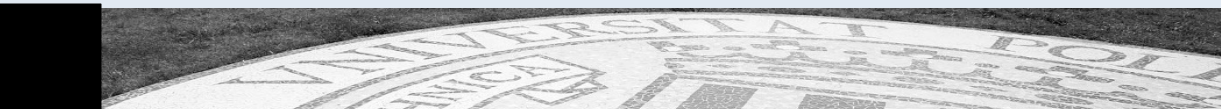

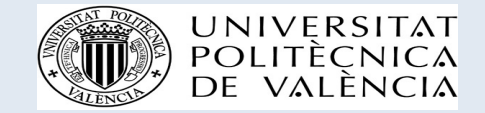

# To access the intranet: "www.upv.es" and then log in with your ID number and your PIN number

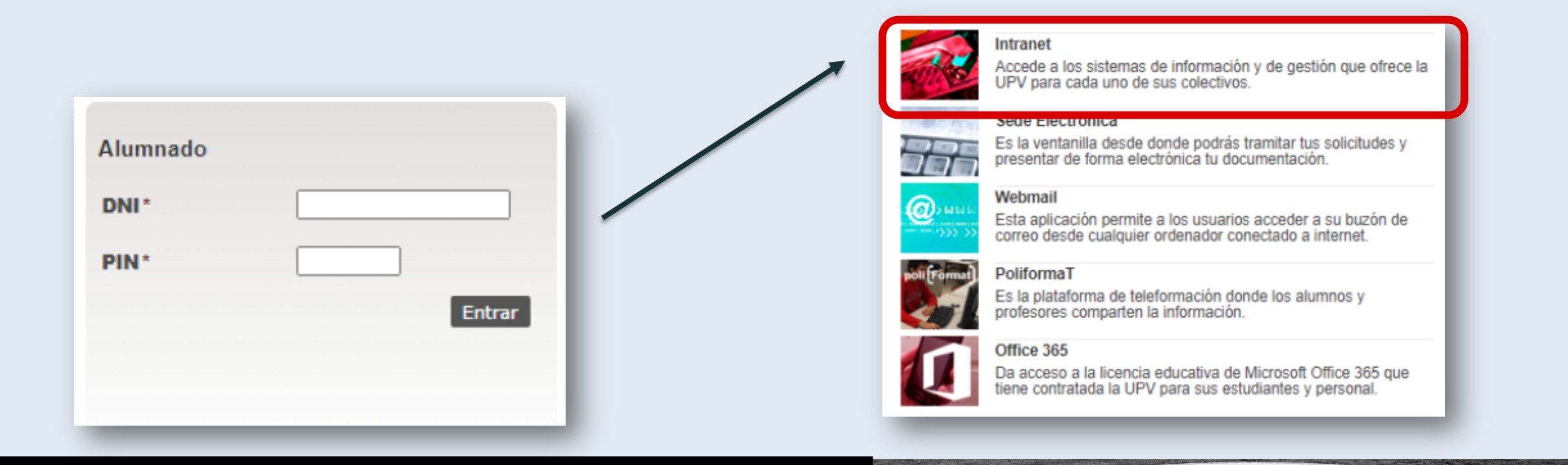

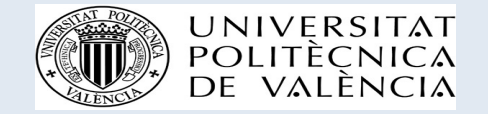

- I don't remember my PIN!
- If you have forgotten or lost your PIN, you should click on ¿Has olvidado tu PIN o clave?

#### Datos de identificación de seguridad

| DNI *                       |                                                                                                    |
|-----------------------------|----------------------------------------------------------------------------------------------------|
| Teléfono móvil <sup>z</sup> | Incluir +CPXXXXX (CP=Código país) para móviles no                                                                                                    |
| Tipo usuario*               | <ul> <li>Personal UPV o asimilado (clave dominio UPVNET)</li> <li>Alumno (clave dominio ALUMNO)</li> <li>Alumno (PIN)</li> <li>Externo (clave)</li> </ul> |
| Frase de<br>verificación*   | No soy un robot                                                                                                    |

Si eres extranjero, introduce en la casilla del DNI el número de pasaporte o NIE utilizado en la documentación que rellenaste al entrar a formar parte de la UPV En la casilla del teléfono móvil, teclea el número facilitado en la documentación que rellenaste al entrar a formar parte de la UPV

- · Si procedes de otro país, debes incluir tu número de pasaporte o NIE ,en lugar del DNL
- En la casilla de PIN / Clave, añade el número PIN de tu automatrícula en el caso que seas alumno nuevo o en proceso de registro, en otro caso utiliza la contaseña del dominio ALUMNO.
- · Tu identidad, así como los privilegios que lleva asociados, será recordada durante toda la sesión de trabajo. No olvides, pues, cerrar tu sesión antes de abandonar el ordenador.

Once you have typed in your details, you will receive a temporary PIN for 24hours and you will be able to change it to a domain password in your intranet

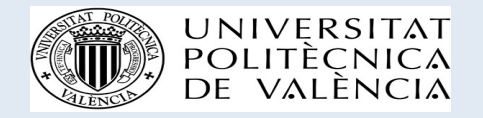

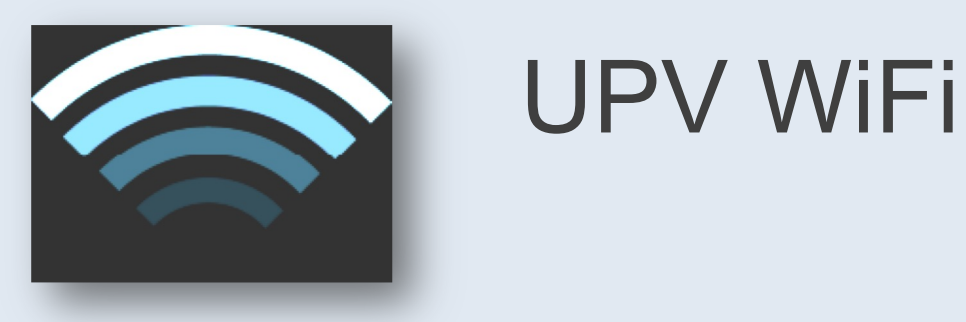

- In order to access the UPV WiFi, type in your email address:
  - username@alumno.upv.es
- and the domain password

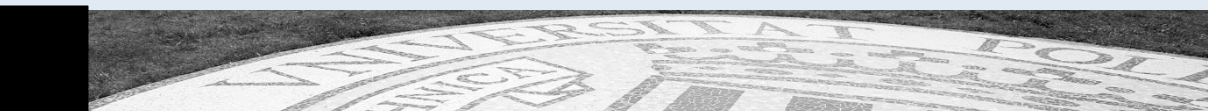

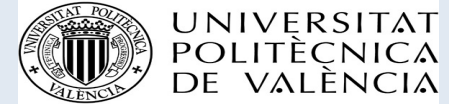

# How to synchronize your timetable and the calendar

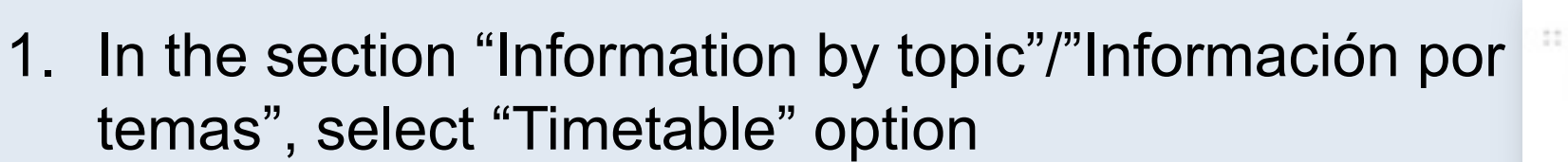

- 2. Click on "iCal" in your "Personal timetable"/"Horario personal"
- 3. Click on the dropdown list "See URL addresses of the calendar"/"Ver direcciones URL del calendario" of "Class timetable"/"Horario de Clases"

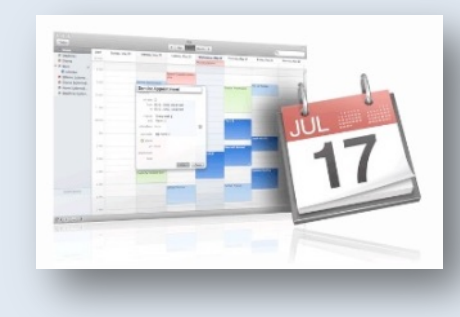

Información por temas

| > P<br>> C<br>> N<br>H | rofesores o<br>alendario de exámenes o<br>lotas o<br>lorarios o<br>locumentación o |
|------------------------|------------------------------------------------------------------------------------|
|                        | Horario Personal                                                                   |
| Horario                | de Clases - Alumno (Horario de clases del alumno)                                  |
| 4                      | Ver direcciones URL del calendario                                                 |
| 74                     | Suscribir online                                                                   |
| 8                      | Descargar fichero de eventos                                                       |
| Q                      | Ver eventos                                                                        |
| ()<br>()<br>()         | Gestionar Privacidad del calendario                                                |

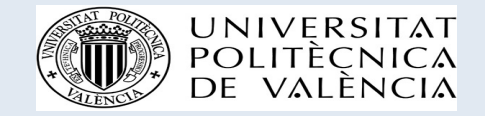

### How to synchronize your timetable and the calendar

| 1. | Dirección recomendada para descargarse los eventos o para suscribirse a través de servicios web como Google Calendar o redisociales:                                                                                                  |
|----|----------------------------------------------------------------------------------------------------|
|    | http://www.upv.es/ical/2275A70D21450C8344B2CB559A2CC53B22790F66CBB23A292BC839466D38C2A5320FB692548F5C<br>4D754BD487835D221                                                                                                    |
| 2. | Dirección recomendada para suscribirse y mantenerse permanentemente actualizado con los últimos eventos desde programas gestión de calendarios instalados en su equipo como pueden se Microsoft Outlook, Apple Calendar, o similares: |
|    | webcal://www.upv.es/ical/2275A70D21450C8344B2CB559A2CC53B22790F66CBB23A292BC839466D38C2A5320FB692548F                                                                                                    |

- 4. Copy the link depending on the application you use
- 5. Synchronize the timetable through the link in the application

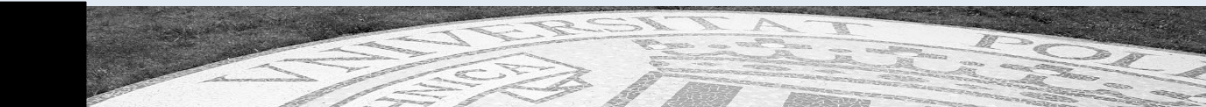

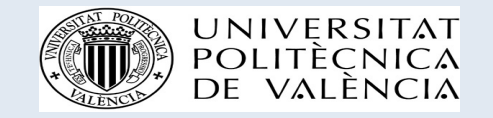

### PoliformaT

- UPV online platform for students and teachers:
  - access to all courses registered
  - learning materials and assessment
  - assignment submission
  - communication with teachers
  - "videoapuntes" (recorded lectures)

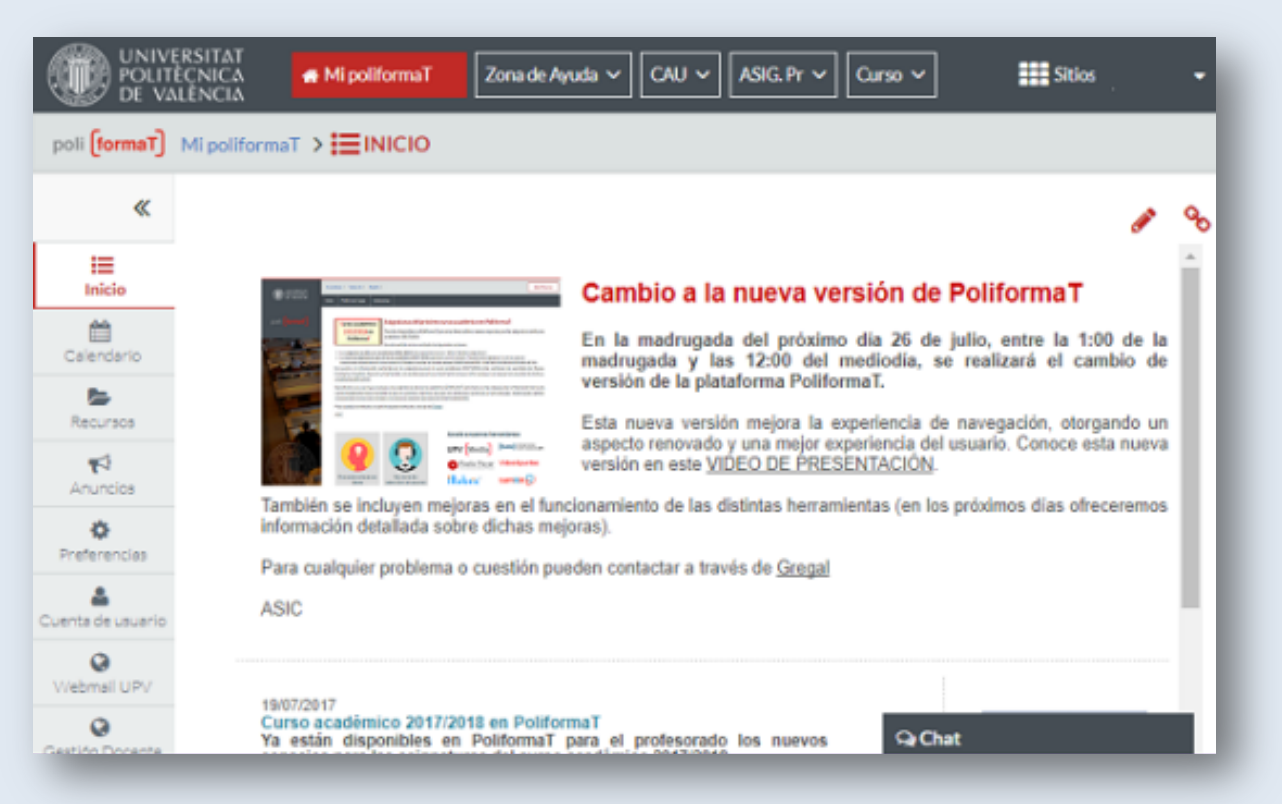

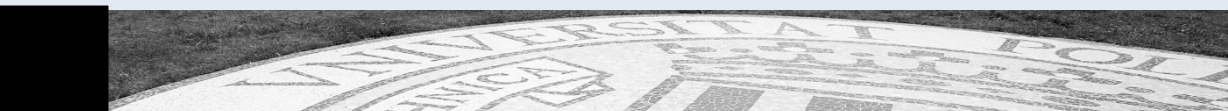

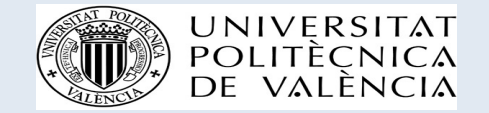

#### PoliformaT

By clicking on SITES/SITIOS you can mark courses as favourite and create tabs at the top of the page to quickly navigate through your courses.

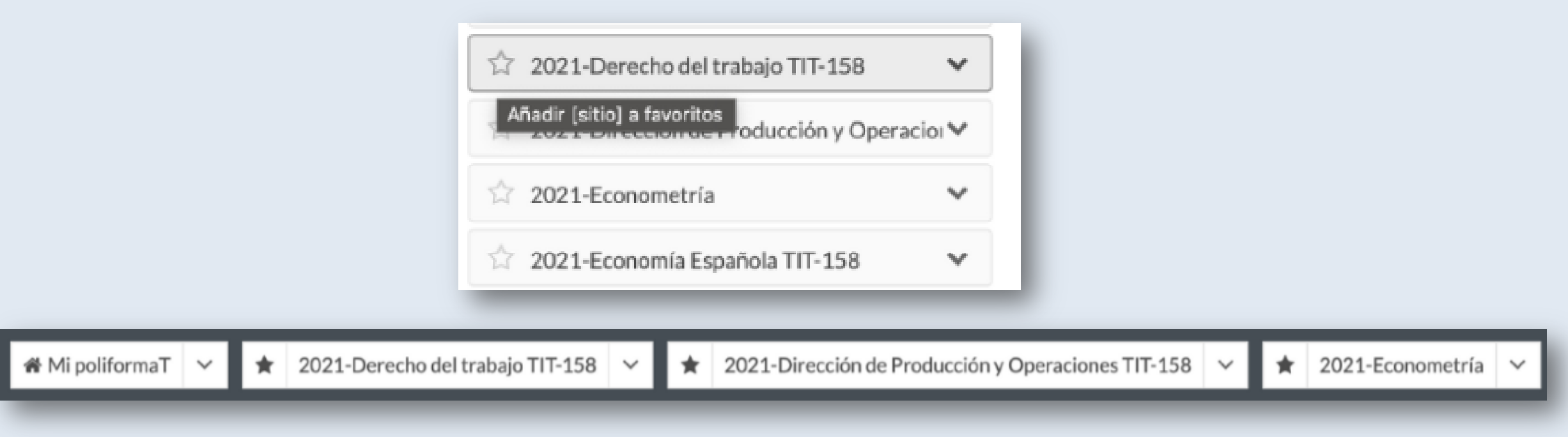

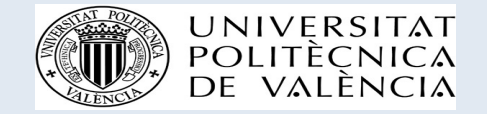

#### PoliformaT

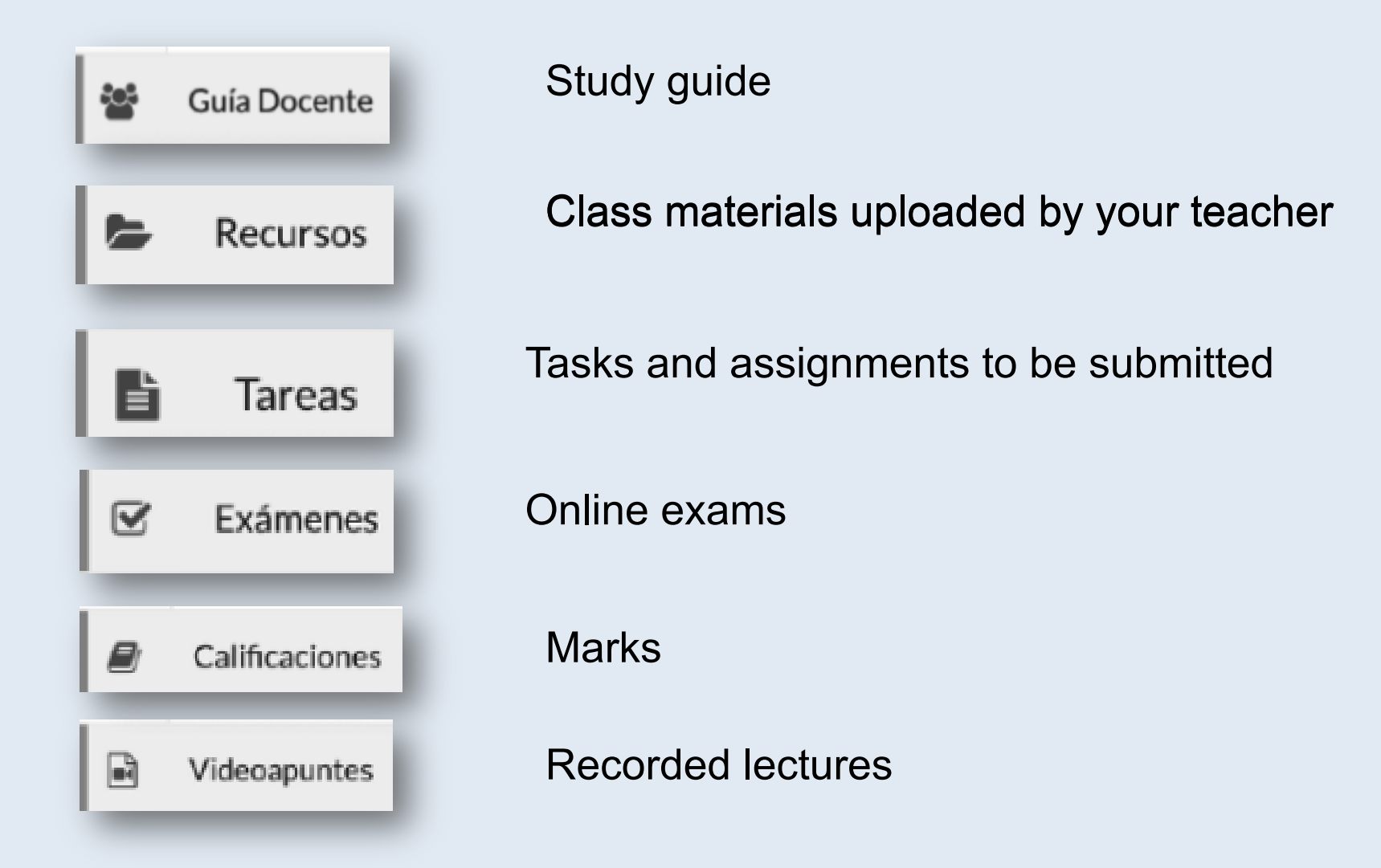

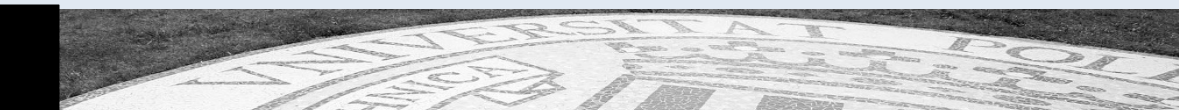

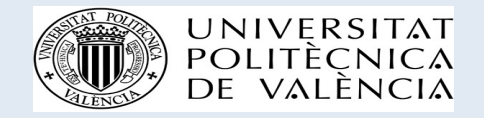

### Study guide - Guía docente

- You should read it at the beginning of a course
- Contains information about:
  - Course contents
  - Assessment (continuous): assignments, practical classes, tests, presentations, oral exams, etc.
  - Absences allowed
  - Teacher(s) and how to contact them

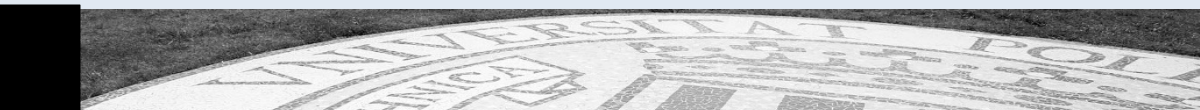

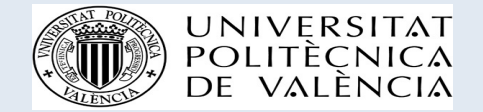

## Studying at UPV Study guide – Guía docente

#### Contenido guía docente (2019)

- > Descripción general de la asignatura
- > Competencias
- > Conocimientos recomendados
- Selección y estructuración de las Unidades Didácticas
- > Distribución
- > Evaluación
- > Bibliografía

#### Información

- > Profesorado
- > Calendario de Exámenes
- Resumen completo guía docente
   Guía docente firmada electrónicamente (Castellano)

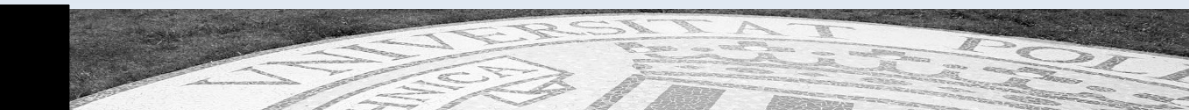

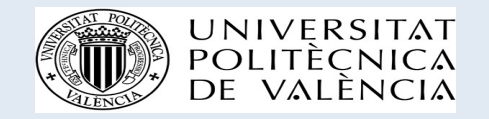

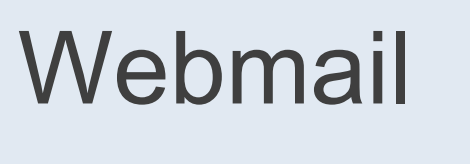

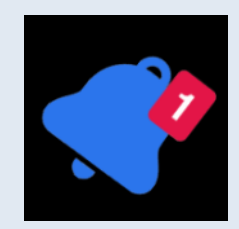

- UPV's email service
- You will receive a lot of information through Webmail
- You can redirect UPV emails from Webmail to your private email address
- But you have to contact your teachers and administration through Webmail system.

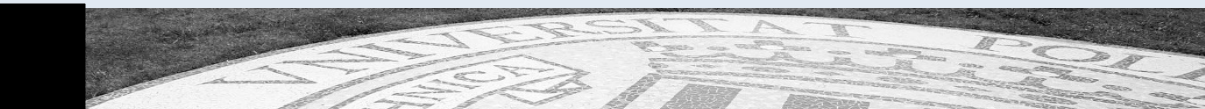

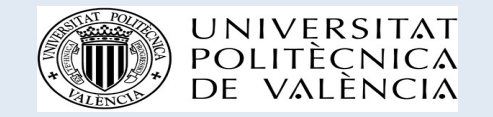

## Webmail

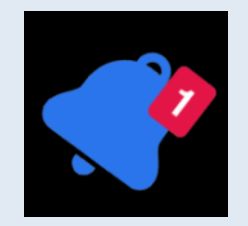

- Open "Utilidades" in your Intranet-Correo electrónico
- 2. Access "Redirección de correo"
- 3. Type in your private email address

| Webmail     Or     Utilidades     Or     Consulta de     correos oficiales     UPV     Or     Idioma     Comunicaciones     Oreo Personal NO UPV     Redirección de correo     Subscripción a     Noticias y Eventos     O     Redirección de correo     Cuenta de redirección     anbougo@gmail.com (Redirección)     Establecer e-mail de redirección     e-mail de redirección     Setecciona. *     O     Setecciona. *     O     Setecciona. *     O     Setecciona. *     O     Setecciona. *     O                                                                                                    | Correo electrónico                                                                                                    | 2                                                                                                    | Utilidades                                                                                                  |  |  |  |
|----------------------------------------------------------------------------------------------------|----------------------------------------------------------------------------------------------------|----------------------------------------------------------------------------------------------------|----------------------------------------------------------------------------------------------------|--|--|--|
| Redirección de correo         Cuenta de redirección         * anbougo@gmail.com (Redirección)         Establecer e-mail de redirección         e-mail de redirección         Establecer e-mail de redirección         Selecciona. *                                                                                                    | <ul> <li>Webmail</li> <li>Utilidades</li> <li>Consulta de<br/>correos oficiales<br/>UPV</li> <li>Idioma<br/>Comunicaciones</li> <li>Subscripción a<br/>Noticias y Eventos</li> </ul> | 0<br>0<br>0                                                                                                    | Cambiar contraseña de correo<br>Dirección Oficial<br><u>Correo Personal NO UPV</u><br>Redirección de correo |  |  |  |
| Anbougo@gmail.com (Redirección )  Establecer e-mail de redirección  e-mail de redirección  Establecer e-mail de redirección  Establecer e-mail de redirecer e-mail de redir | Redirección de correo<br>Cuenta de redirección                                                                                                    |                                                                                                    |                                                                                                    |  |  |  |
| e-mail de redirección       anbougo@gmail.com         Establecer e-mail de redirección       Sin redirección. Entrega de correo en el correo estándar UPV.         Selecciona.       Sin redirección en el servicio de Office 365 UPV.         Redirección a un proveedor externo.                                                                                                    | <ul> <li>anbougo@gmail.com ( Red<br/>Establecer e-mail de redirece</li> </ul>                                                                                                    | lirección )<br>ción                                                                                                    |                                                                                                    |  |  |  |
| Establecer e-mail de redirección         Selecciona.         Selecciona.                                                                                                    | e-mail de redirección                                                                                                    |                                                                                                    | anbougo@gmail.com                                                                                           |  |  |  |
| Selecciona.                                                                                                    | Establecer e-mail de redirección                                                                                                    |                                                                                                    |                                                                                                    |  |  |  |
|                                                                                                    | Selecciona. *                                                                                                    | <ul> <li>Sin redirección. Entrega de</li> <li>Entrega de correo en el ser</li> <li>Redirección a un proveedor</li> </ul> | ie correo en el correo estándar UPV.<br>ervicio de Office 365 UPV.<br>ior externo.                          |  |  |  |
| e-mail de redirección *                                                                                                    |                                                                                                    |                                                                                                    |                                                                                                    |  |  |  |

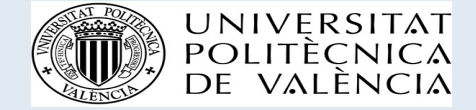

#### Microsoft Office 365 download

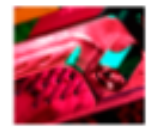

#### Intranet

Accede a los sistemas de información y de gestión que ofrece la UPV para cada uno de sus colectivos.

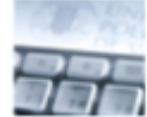

#### Sede Electrónica

Es la ventanilla desde donde podrás tramitar tus solicitudes y presentar de forma electrónica tu documentación.

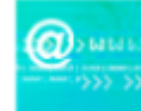

#### Webmail

Esta aplicación permite a los usuarios acceder a su buzón de correo desde cualquier ordenador conectado a internet.

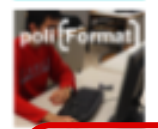

#### PoliformaT

Es la plataforma de teleformación donde los alumnos y profesores comparten la información.

#### Office 365

Da acceso a la licencia educativa de Microsoft Office 365 que tiene contratada la UPV para sus estudiantes y personal.

| <br>Área de Sistemas de Información y Comunicaciones<br>> Cartera de proyectos 2029 | 0 |
|-------------------------------------------------------------------------------------|---|
| <br>Correo electrónico                                                              |   |
| > Webmail                                                                           | 0 |
| > Utilidades                                                                        | 0 |
| Consulta de correos oficiales UPV                                                   | 0 |
| Idioma Comunicaciones                                                               | 0 |
| Subscripción a Noticias y Eventos                                                   | 0 |
| <br>Office 365  Alta del servicio  Ayuda  Acceso a la plataforma                    | 0 |
| <br>Servicios de red                                                                |   |
| > Usuario de red                                                                    | 0 |
| > Acceso remoto                                                                     | 0 |
| > Paginas personales                                                                | 0 |
| > Registro de accesos                                                               | 0 |
| Cambio clave dominio ALUMINO                                                        | 0 |
| > Intercampio                                                                       | 0 |
| > Sonware                                                                           | 0 |

The UPV provides a free access to Office 365 suite. You can sign up with the university's email address.

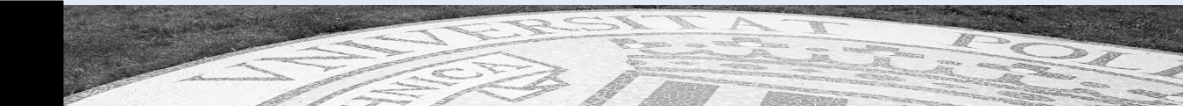

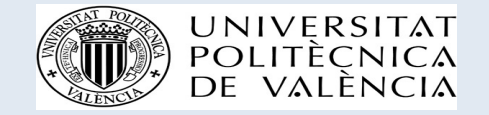

#### Microsoft Office 365

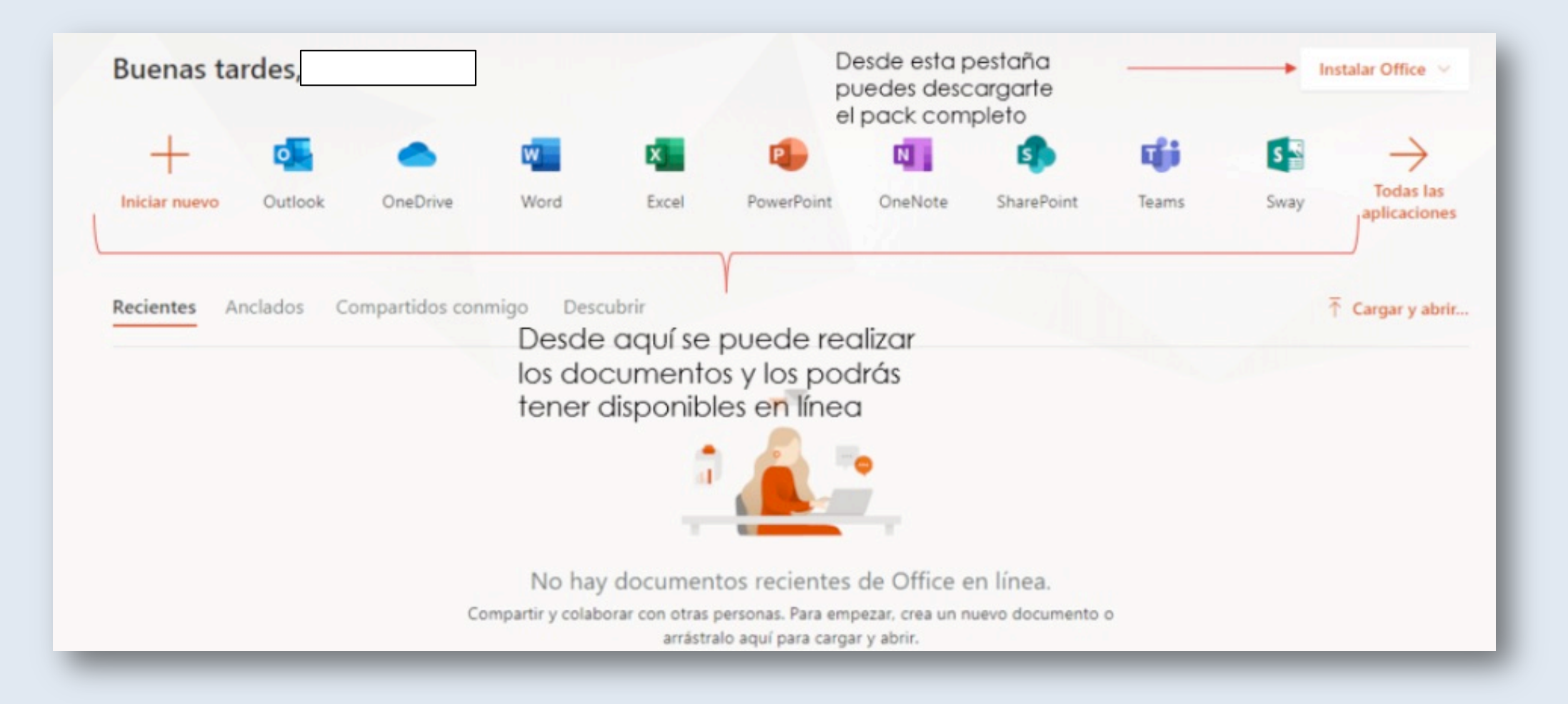

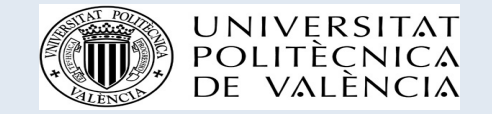

This app will allow you to quickly receive the information about what is happening at the UPV.

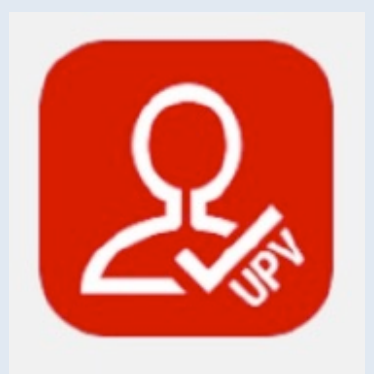

**MIUPV** 

**UPV** app

To sign up, type in your user name (Passport number) and the domain password (long one).

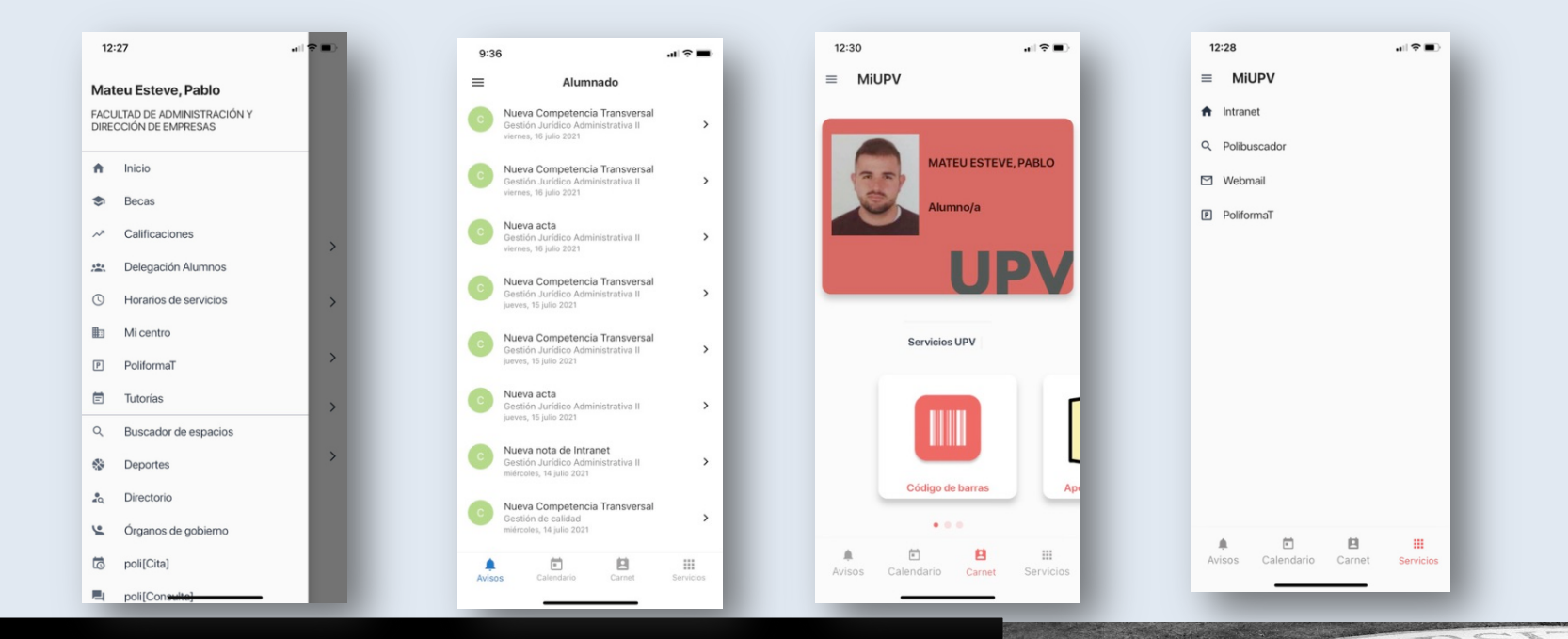

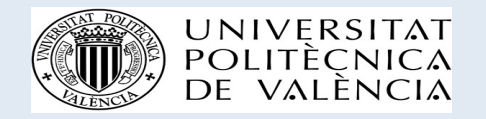

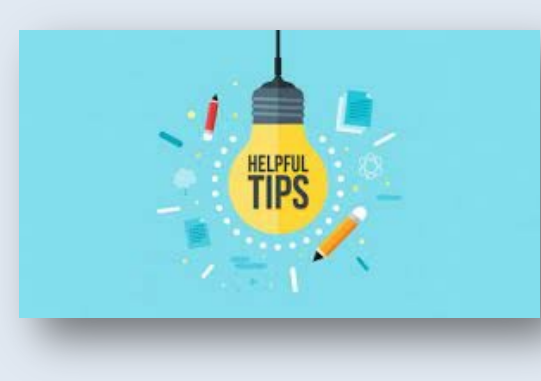

- Contact the International Office POLI[CITA]
  - Meeting with the staff of the International Office: always request a POLI[CITA] with Intercambio Académico (first floor).
  - At least you should have ONE POLI[CITA] (welcome meeting) when you arrive in Valencia: welcome pack and certificate of arrival.
  - You can request poli [cita] through your UPV Intranet or directly from the Faculty web.
  - intade@ade.upv.es or phone: +34-96 387 9796

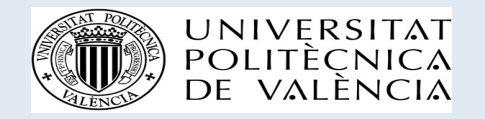

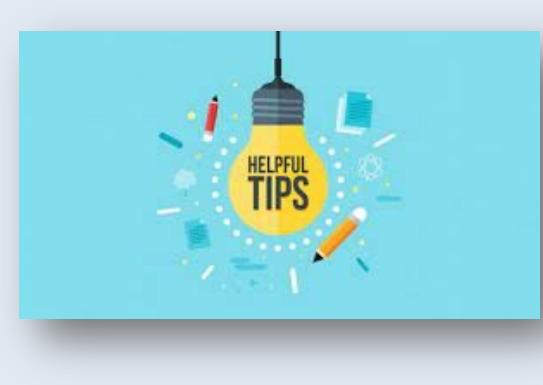

- Accommodation in Valencia
  - Sharing a flat with other students: Flats database in www.opii.upv.es, English version, Incomming Students, Prepare your stay at UPV, Accommodation
  - Colegio Mayor Galileo Galiei & other

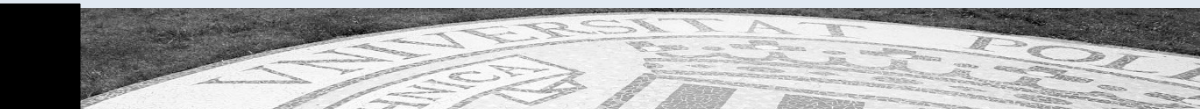

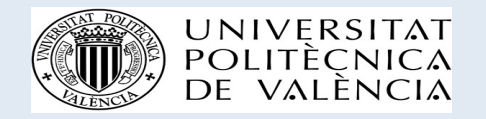

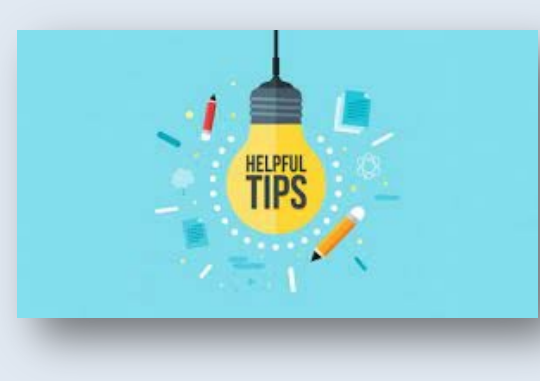

- Email and connection to upvnet
  - We sent you an email with email address details
  - More information in infoacceso UPV
- Student card:
  - We sent you a temporary card
  - Please download the APP "mi UPV" and download the permanent card from this APP.
- Learning Agreements (or changes):
  - Please send them to intade@ade.upv.es

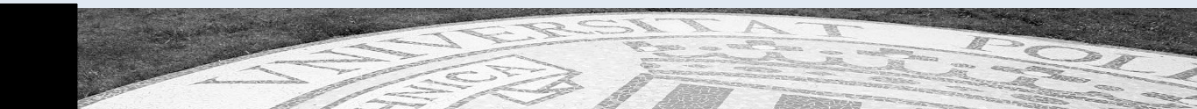

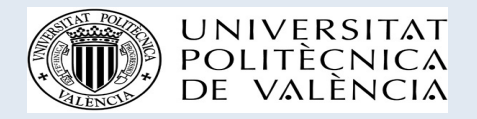

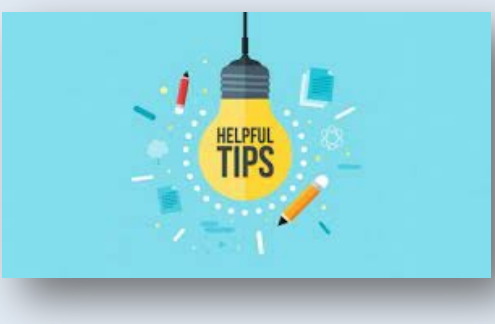

- Enrollment to courses:
  - Confirmation of courses and groups from January 1st to 31st, 2024
  - Enrollment process was finished before February 12th, 2024 (except for requested changes). You can see in AIRE.
  - Changes can be requested by email to intade@ade.upv.es from February 12th to 16th, 2024.
  - Changes will be processed ASAP and confirmed by email.

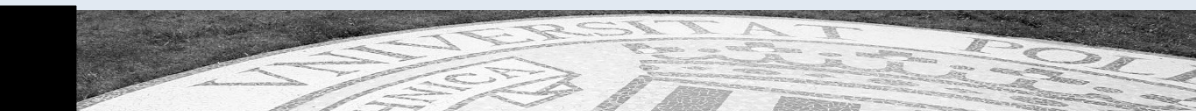

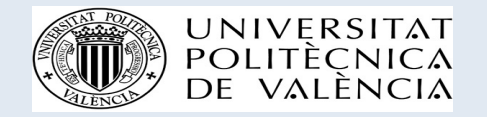

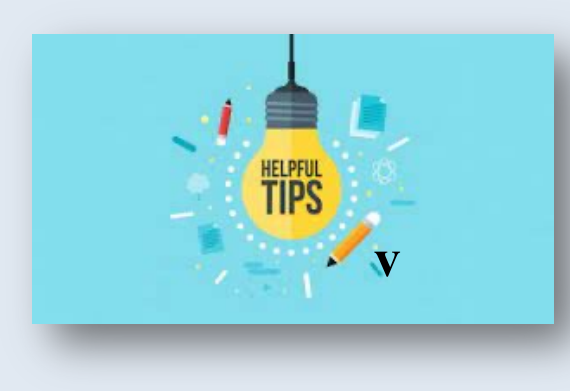

Classes started on February 12th, 2024
 and attendance is mandatory

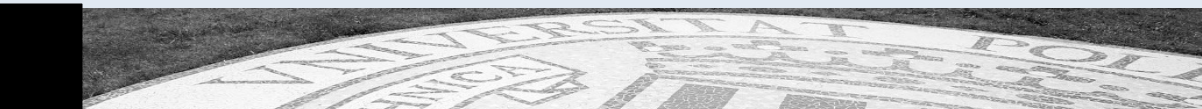

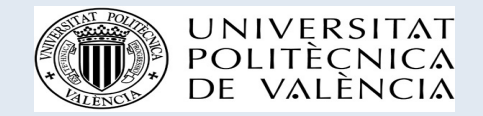

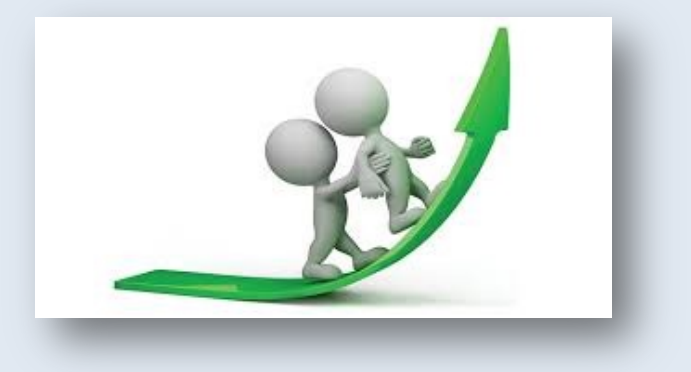

- Mentor
  - Most of you requested a Mentor and received contact details of him/her.
  - Contact mentor for assistance and integration.

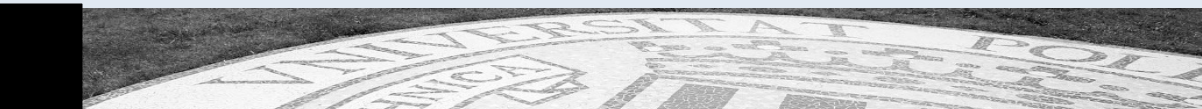

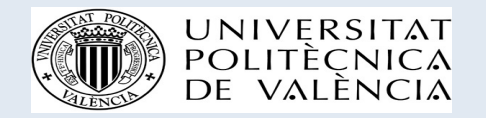

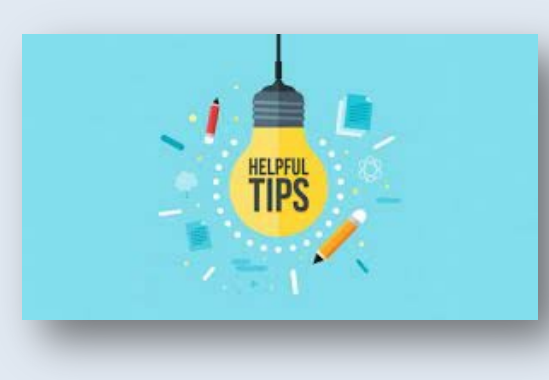

- Registration in Spanish courses
  - Email from OPII with schedules, groups and instructions to enrol
  - Request enrolment in AIRE.
  - Level of Spanish according to the result of the On-line test. Any issue please write to opii@upv.es with copy to intade@ade.upv.es

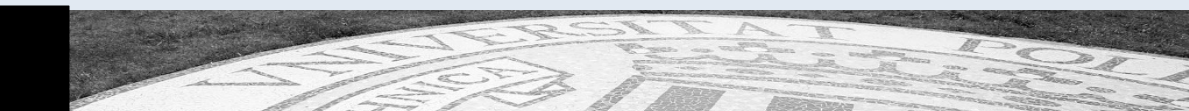

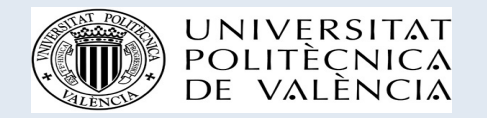

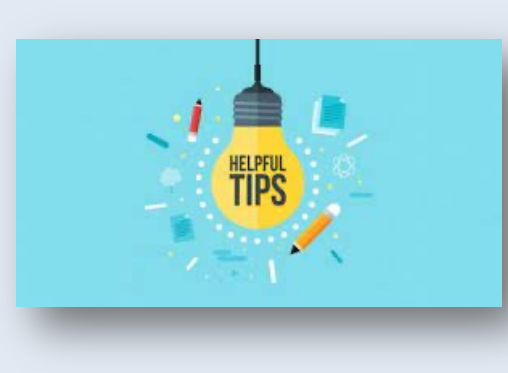

- UPV facilities and services:
  - INTRANET, PoliformaT, etc. (www.upv.es, acceso identificado).
  - You are welcome to use all facilities and services of UPV (library, sports, etc), by using your UPV student card.
  - Some facilities might require a fee (some sports, swimming pool, etc.)

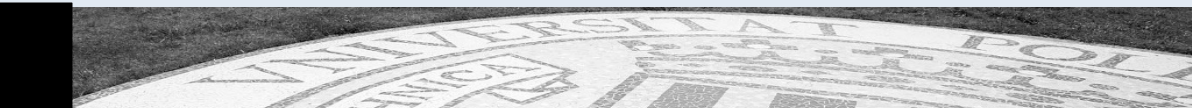

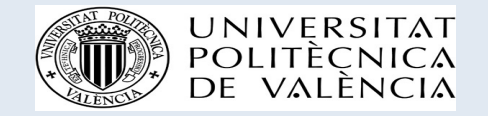

# Follow us on social media

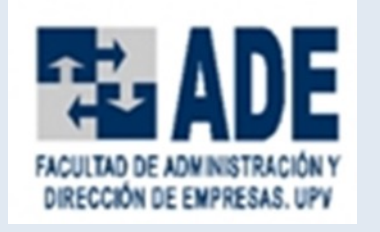

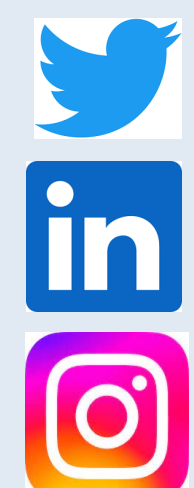

https://twitter.com/adeupy

https://www.linkedin.com/groups/13580250/

https://www.instagram.com/adeupv/?hl=es

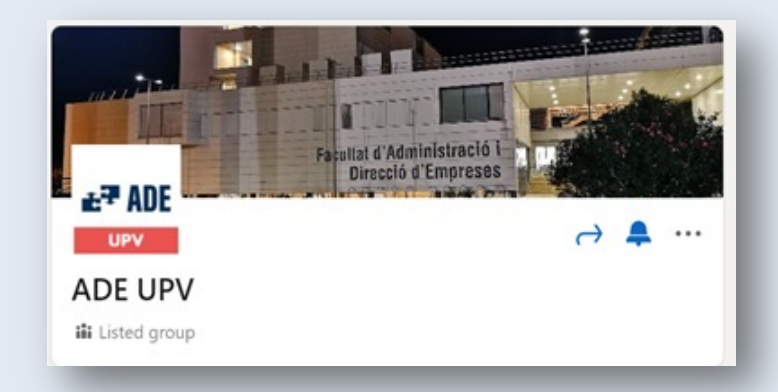

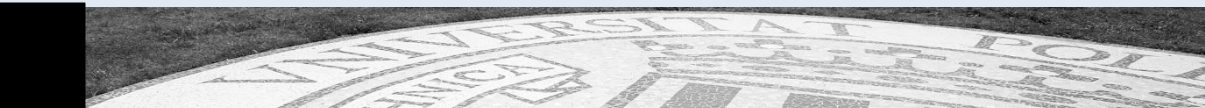

If you are here, you've made your best decision ever!

Enjoy studying at the FADE!

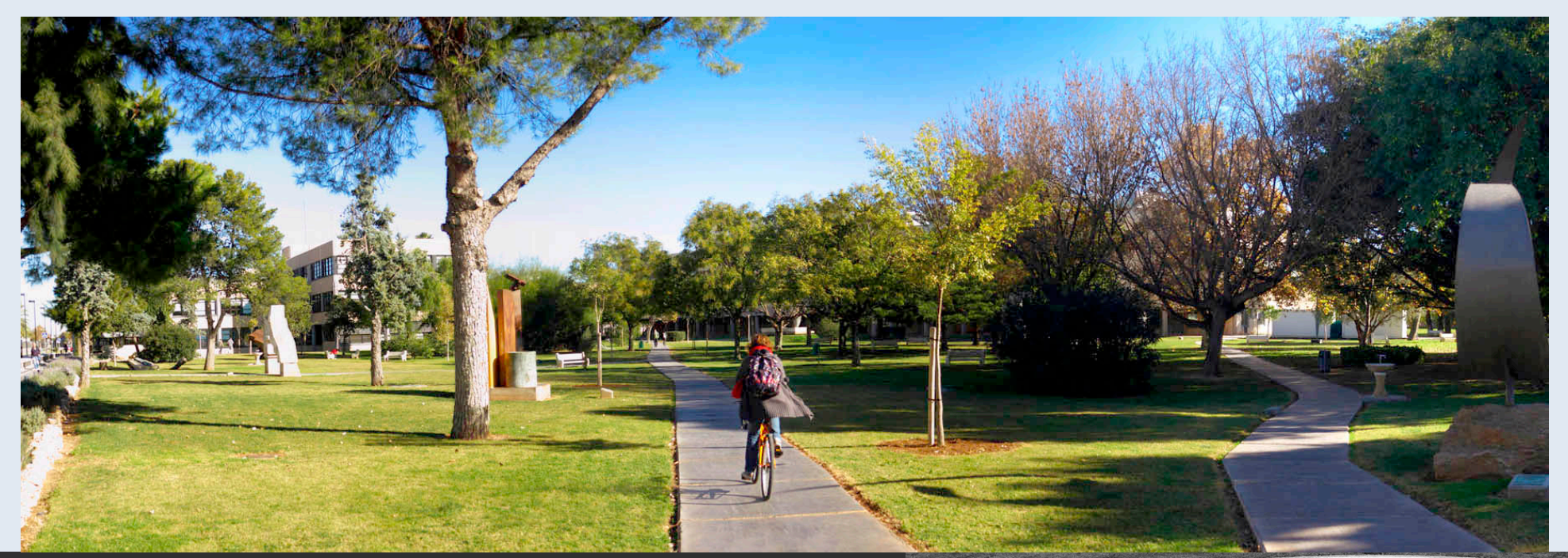

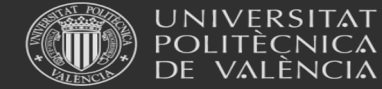

Universitat Politècnica de València

www.upv.es